## オンライン診療開始ご利用方法

## お手持ちのスマホ、PC等でご自宅からの診療が可能になりました!

ステップ 1

会員登録用QRコードを読み取る もしくはブラウザから「CARADA オンライン診療」で検索し 会員登録用サイトへ

会員登録サイトにアクセス ※

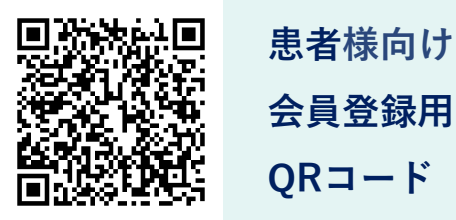

🔆 すでに登録済の方は 裏面へ

. .

## 手順に沿って会員登録

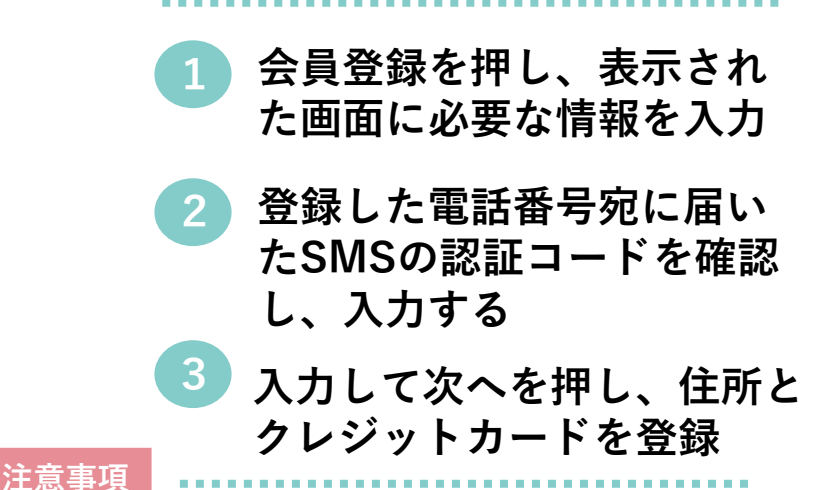

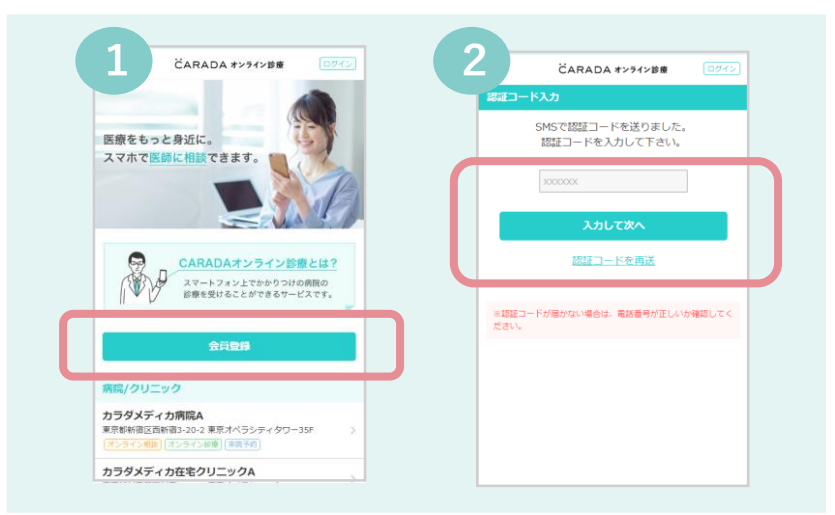

・住所・クレジットカード情報の 登録が完了しないと予約が出来ません ・会員登録はSMSを受信できる端末をご利用ください

・住所は全角でご登録ください

CARADAオンライン診療のサイトをホーム画面に追加する

以下のQRコードを読み取る またはCARADAオンライン 診療のwebサイトにアクセス し、ホーム画面に追加します

> 当施設専用 予約・診療用 QRコード

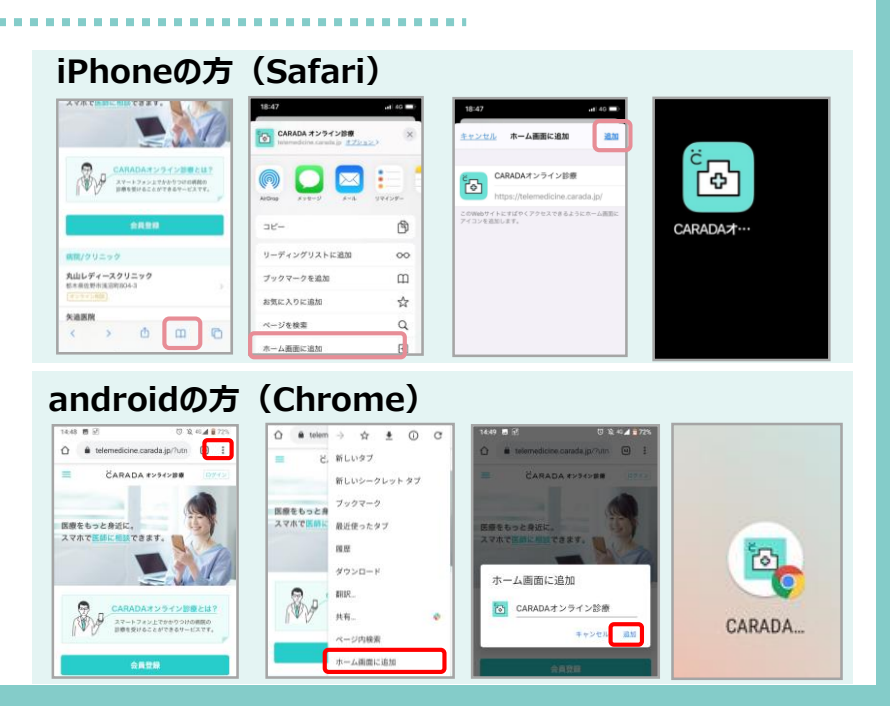

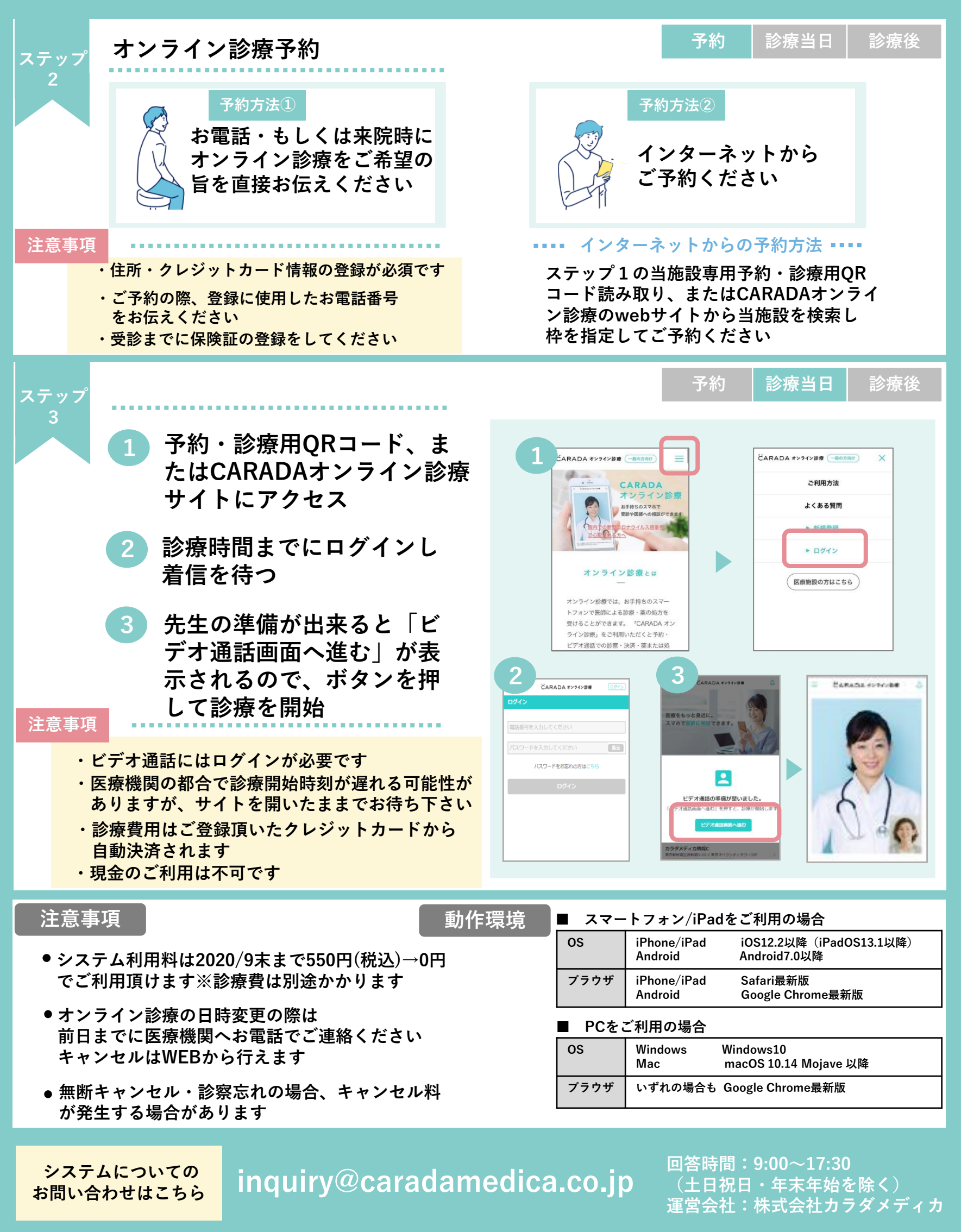